## MANUAL DE MÓDULO DE EVENTOS Y JUNTAS ONLINE

## Introducción

Este módulo permite asistir a juntas o eventos de manera telemática a través de internet, es accesible de un ordenador, móvil o tablet. Permite el acceso a la emisión en directo, descarga de documentos asociados y realizar votación.

## Pasos para acceder a la junta y votación online

1.- Se accede a través de la web del colegio, <u>https://coaat-tfe.com</u>, hay que desplazarse un poco más abajo del comienzo de la página y hacer "click" en el enlace correspondiente de "Junta General de Colegiados"

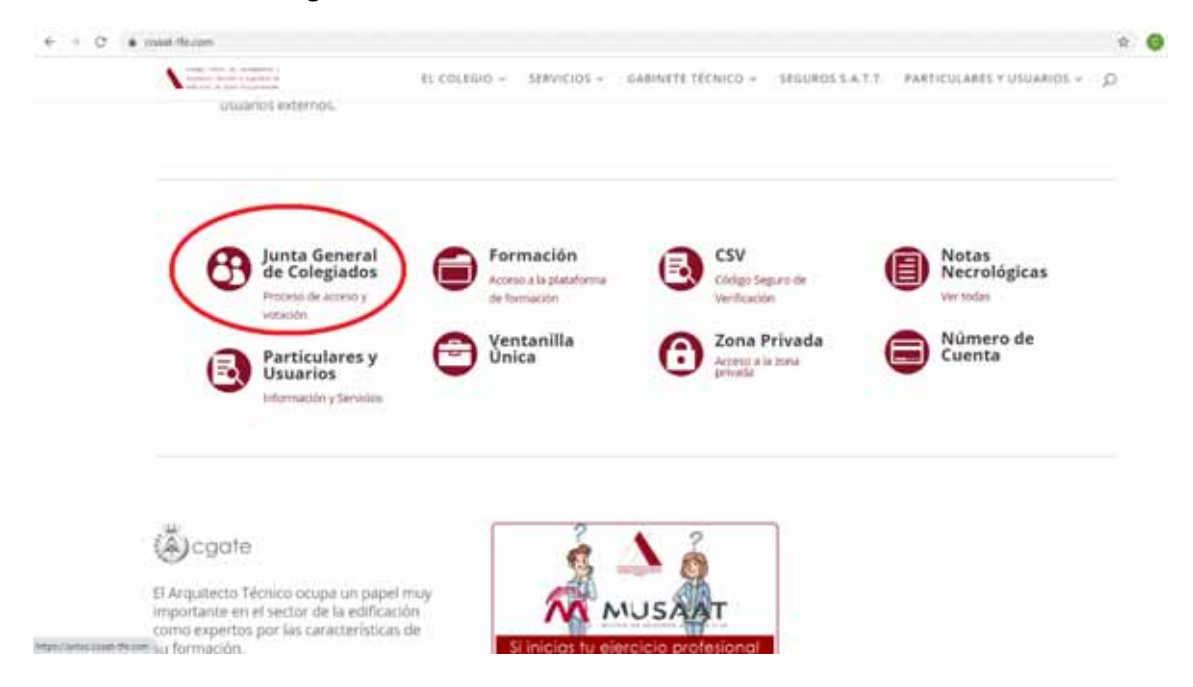

2.- Una vez en la página de identificación el colegiado se debe validar con los mismos datos que se usan para la intranet y marcar la casilla de seguridad "No soy un robot".

| Manual de uno |                               |  |
|---------------|-------------------------------|--|
|               | Introduce tus datos de acceso |  |
|               | A) laura                      |  |
|               | <ul> <li>Contraste</li> </ul> |  |
|               | As any in robot               |  |
|               | Validar                       |  |
|               |                               |  |

3.- Una vez validado el usuario se accede directamente al listado de eventos o juntas disponibles, pudiendo ver las próximas a celebrarse o las que ya han sucedido, de mansera que podemos ver la emisión grabada y la votación que hicimos, así como los documentos asociados a la misma.

|             | Annual de une                                                                                                    |                     |                     |                     | Dept                |
|-------------|----------------------------------------------------------------------------------------------------|---------------------|---------------------|---------------------|---------------------|
|             | Eventos disponibles                                                                                                    |                     |                     |                     |                     |
| ibe         |                                                                                                    |                     |                     |                     |                     |
| Asstrair 10 | * registros por página                                                                                                    |                     |                     | Betar               |                     |
|             | EVENTO                                                                                                    |                     | -                   | Vetación online     |                     |
| Opciones    | Titudo                                                                                                    | Fecha inicio        | Fecha fin1          | Fecha inicle        | Forthe film         |
| 08          | Sendon Ordinaria de la Junta General Ordinaria de Colegiados del COAATIE de Santa Cruz de<br>Tenente de 18 de diciandos de 2020<br>& Unext noc ante contacto de 2020<br>& Unext noc ante contacto de 2020<br>& Unext noce ante contacto de 2020<br>& Unext normal de 2020<br>& Unext normal de 2020<br>& Unext normal de 2020<br>& Unext normal de 2020 | 18/12/2020<br>79:00 | 18/13/2020<br>21:00 | 54/12/0808<br>21:35 | H6/12/2020<br>21/00 |
|             | L CREAM COL THA ANNUA LANAMAGE 2015-10 TO ANALAS                                                                                                    |                     |                     |                     |                     |

Cada junta o acto tendrá su periodo de acceso a visualizar y a la votación, para ello los botones cambiarán en función de la hora

|         | Nos permite el acceso a la emisión del acto, éste podrá ser en directo o diferido. En caso de ser emisión en directo y si procede al evento estará |
|---------|----------------------------------------------------------------------------------------------------|
|         | habilitado un chat                                                                                                    |
|         | Permite el acceso al cuestionario de votación, este acceso sólo será en modo                                                                       |
| $\odot$ | lectura, bien antes del periodo de votación o después (si queremos ver que                                                                         |
|         | hemos votado)                                                                                                    |
|         | Con este botón se accede a la votación, este botón sólo estará disponible                                                                          |
|         | dentro del periodo establecido                                                                                                    |

Dentro de cada evento o junta podemos tener la documentación publicada asociada al evento o junta, que podremos descargar en cualquier momento para consultar.

|          | e registrios por pagina<br>EVENTO                                                                                                    |                    |                     | Votación enline     |                     |
|----------|----------------------------------------------------------------------------------------------------|--------------------|---------------------|---------------------|---------------------|
| Opciones | Thulo                                                                                                    | Fecha inicio 🗍     | Fecha fin 💷         | Fecha inicio        | Fecha fin           |
| 0        | Sesión Ordinaria de la Junta General Ordinaria de Colegiados del COAATIE de Santa Cruz de<br>Tenerife de 18 de diciembre de 2020<br>& stance con sums commune de Costinando Sami Io-Hi and<br>& stance i mento les apar<br>& stance i mento les apar<br>& stance i mento les apar<br>& conce i mento les apar<br>& conce i mento les apar | 18/12/2020<br>1960 | 18/12/2020<br>21:00 | 18/12/2025<br>21:15 | 18/12/0820<br>23.30 |

4.- Una vez dentro del formulario de votación se debe rellenar las respuestas dentro del plazo establecido, en la parte superior muestra una cuenta atrás del tiempo restante

| Anter ( Process)                                                                    |                                                                                                    | Service and Service |
|-------------------------------------------------------------------------------------|----------------------------------------------------------------------------------------------------|---------------------|
| COLLEGIO OFICIAL DE<br>APARELADORES Y<br>asserticha filosofie<br>a sant data theset | Junta extraordinaria 25 noviembre 2020                                                                                                    | II Infations        |
|                                                                                     | Tiempo restante hasta FINALIZACION de esta<br>votación<br>00 : 06 : 46 : 11                                                                                                    |                     |
|                                                                                     | <b>25/11/2020 22:00</b> → <b>30/11/2020 22:00</b>                                                                                                    |                     |
|                                                                                     | Is not in term we put at intervent decrements requirements in a sensor dynamical, is sensed, some percepter protection in<br>decreme contribute it programs. Name is addition to pass a significant formation in sense with the same of real, term<br>white even presented.                                                                                                    |                     |
|                                                                                     | ANNO FI                                                                                                    |                     |
|                                                                                     | A final de lange en ante en la demande desenve e la regionación de la cancer de la definida de la cancer de la definida de la definida de la definida de la |                     |

Para finalizar el proceso de votación es necesario validar al usuario, este proceso se realiza mediante el envío de una contraclave al teléfono móvil del colegiado, para ello se debe seleccionar el teléfono al que enviar la contraclave, estos teléfonos son los que figuran en la ficha del colegiado, una vez seleccionado se pulsa el botón "Solicitar contraclave" y en unos segundos llegará al móvil un SMS con un código de 6 dígitos que se deben escribir en el campo "Contraclave" y se posteriormente pulsar "Emitir voto", con esto el proceso de votación queda finalizado.- Se podrá consultar, en cualquier momento, que votación se ha emitido pero no se permite modificar o volver a votar.

| A Contraction of the second second se |                                                                                                    |  |
|----------------------------------------------------------------------------------------------------|----------------------------------------------------------------------------------------------------|--|
|                                                                                                    | Characteris de la contra de la contra de la contra contra contra contra la contra contra co                          |  |
|                                                                                                    | Annotational<br>Constrained a particular and the second and the second and the seco |  |
|                                                                                                    | (D) RACIAN                                                                                                    |  |
|                                                                                                    | The Revision of the second second s                                                                                                    |  |
|                                                                                                    | O 427(100) Description in previous Exception in previous Exception in previous Exception in previous Exception in the exception Exception in the exception Exception Exception Exception Exception Exception Excep   |  |
|                                                                                                    |                                                                                                    |  |